# Neon - User Guide

## Scope

This document, User Guide provides detailed information and testability of Neon Board.

This user guide can be used and rereferred by the user/operator with efficiency.

# **Block Diagram**

The system level block diagram and detailed architecture is depicted below

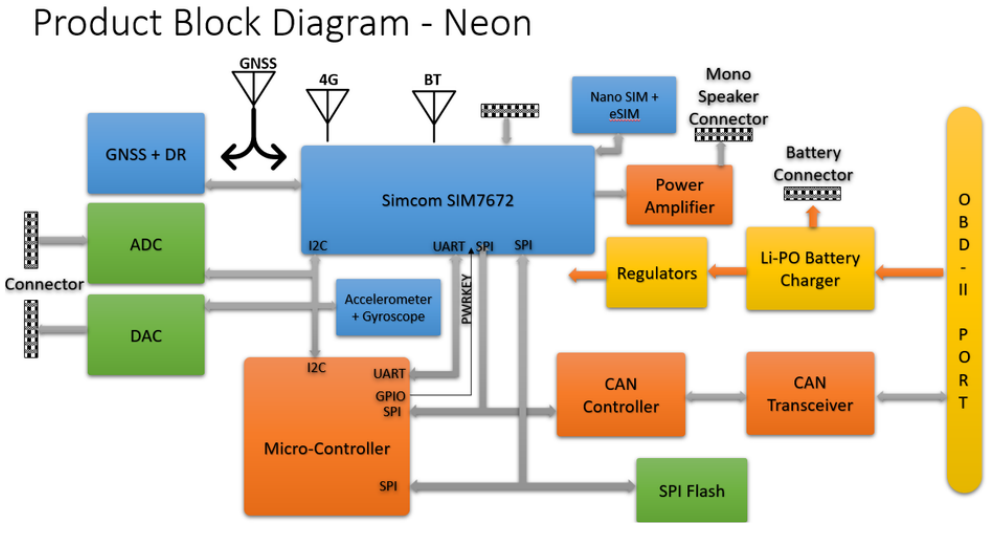

Figure - 1 Neon - Block Diagram

## System Interface

The system interface of **Neon** board is classified into two types.

- a) Hardware Interface
- b) Software Interface

### Hardware Interface

This section provides detailed description of Neon's Hardware interface.

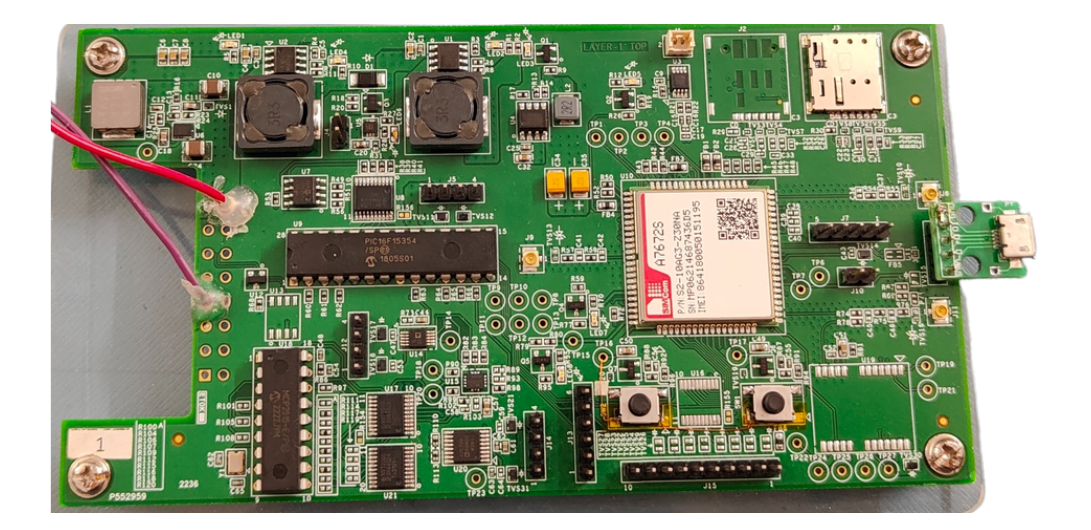

Figure - 2 Neon Hardware

### Configuration / selection switch

We have a few configuration/selection switches on the Neon board.

As shown in the below table, following are the major configuration/selection switches color coded to recognize their respective locations on the Neon board.

|    | Connector / Key | Description                                                                                                    |
|----|-----------------|----------------------------------------------------------------------------------------------------|
| 1  | J16             | OBD -II Connector (J16) This is a 16-pin connector, from External world PWR, Data and any analog /digital signals fed to our module through this connector. We are energizing the Neon module through pin-16 on this connector, pin 4 or pin 5 can be used as Ground(GND) Refer Figure - 3 |
| 2  | J4              | Battery Connector (J4) This is a 2-pin connector, we can connect battery module for charging and for powering on Neon module. PIN 1 Vcc and PIN 2 GND Refer Figure - 3                                                                                                    |
| 3  | J8              | Module debug USB connector (J8) From PC/LAPTOP user can interface with our module via Micro-USB interface. Refer Figure - 3                                                                                                    |
| 4  | J3              | SIM Connector (J3) We have a SIM slot on Neon module. It supports 4G LTE carrier network on this slot Refer Figure - 3                                                                                                    |
| 5  | J6              | Bluetooth Antenna Connector (J6) For effectively working with Bluetooth functionality we will attach a suitable antenna @J6 Refer Figure - 4                                                                                                    |
| 6  | J9              | LTE Antenna Connector (J9) For acquiring 4G LTE signal we need to connect a suitable antenna @J9 Refer Figure - 4                                                                                                    |
| 7  | J11             | GPS Antenna Connector (J11) For acquiring a proper GPS signal we need to connect a suitable antenna @J11 Refer Figure - 4                                                                                                    |
| 8  | J1              | Mono Audio Output Connector (J1) We need to connect a speaker @J1 to listen the audio output Refer Figure - 3                                                                                                    |
| 9  | SW1             | Module RESET Button (SW1) At any stage of operations when we need to reset the module, this button needs to be pressed. Refer Figure - 4                                                                                                    |
| 10 | SW2             | Module PWR ON Button (SW2) After programming the board, and energizing it, we need press & hold this key for 10 seconds, such that the Soft Module gets powered. Refer Figure - 4                                                                                                    |
| 11 | U10             | SIMCOM Module (U10) A7672s module is the key component of the Neon module which will initiate and ensure all the critical functionality.                                                                                                    |
| 12 | LED7            | STATUS LED (LED7) Will glow in GREEN indicating that the SIMCOM Module is Active.                                                                                                    |
| 13 | LED5            | NETLIGHT LED (LED5) Indicates network status, glows continuously in GREEN indicating network status activity.                                                                                                    |

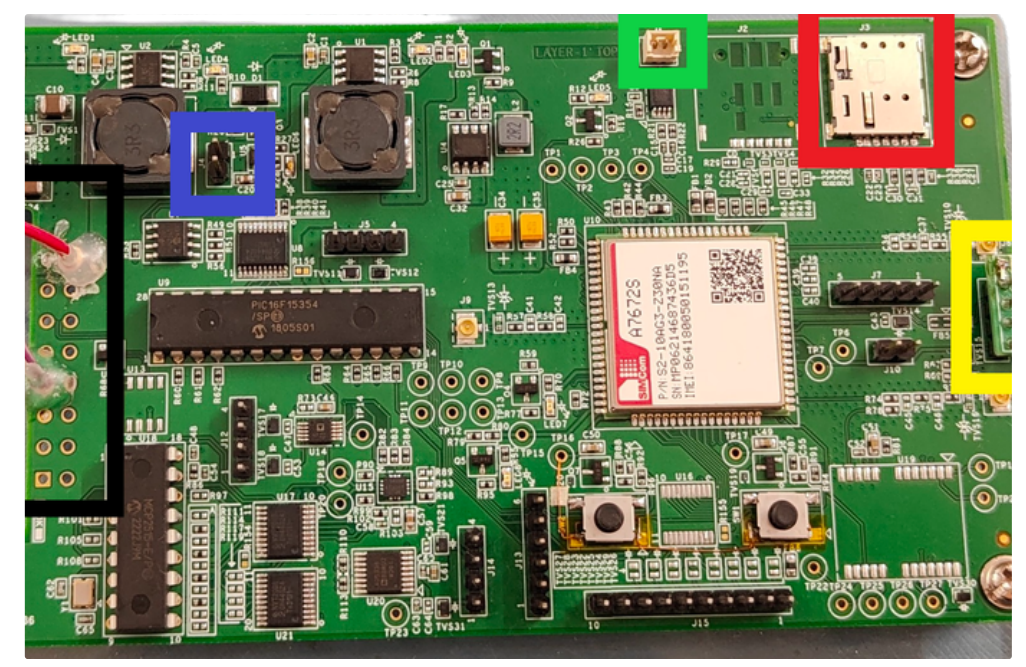

FIGURE - 3 Neon Key Components

As highlighted BLACK in the above figure, J16 is the OBD-II connector. Currently we are using it for power source only.

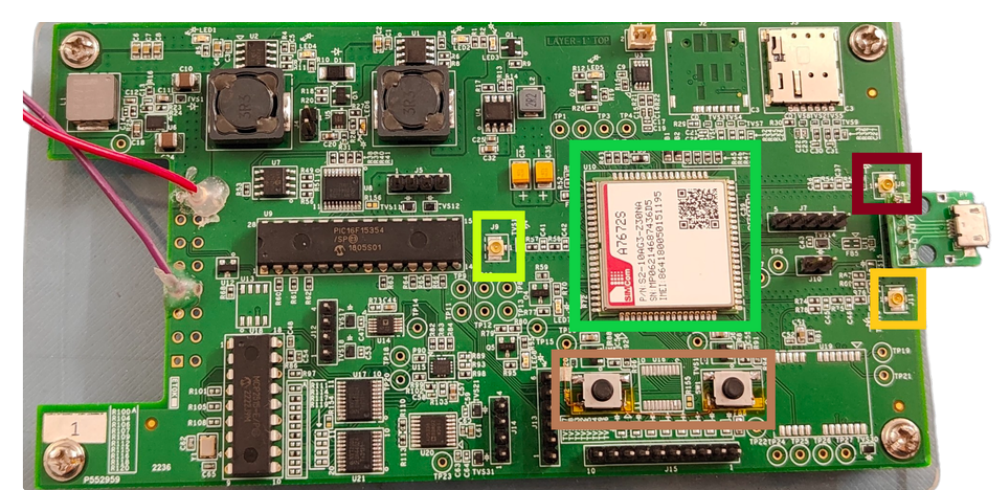

FIGURE - 4 Neon Key Components

## Hardware Test Equipment / Tools

Following Hardware Test Equipment is required for testing the unit / modules

- Fully assembled Neon board
- 12v Power source
- Battery module for power back up and reuse.
- Micro USB cable for Debug port
- Antennas
- Digital Multi-meter
- Digital Oscilloscope

### Software Interface

#### **Tools Required**

For flashing the image on Neon board and working with Neon board, we need the following installation on the PC/LAPTOP

- A76XX\_A79XX\_MADL V1.07 Only for Update.exe is known as MADL from SIMCom.
- Terminal Emulator SIMCom Serial Port Tool i.e SIMComSPT\_V3.5 mandatory or any (like Tera Term, XShell or any) for debug purpose and running commands

Note: Officially Flashing tool i.e MADL and Terminal emulator i.e SIMComSPT\_V3.5 are available ONLY for Windows OS. So PC/LAPTOP must be having Windows OS for above purpose.

## **EUT** Operation

EUT operations are highlighted as below

#### Board level visual inspection and Impedance Measurement

This preliminary check ensure that the Board can be powered ON.

#### Flashing Guide for the Neon board

For programming the Neon board, we need a Windows 10 PC/Laptop with A76XX\_A79XX\_MADL V1.07 Only for Update.exe is known as MADL from SIMCom and configured with the compatible USB driver configuration.

- Power OFF the Neon Module
- On Windows PC / LAPTOP preferably Windows 10, launch the flash tool

| A76XX_A79XX_MADL V1.07 Only f                                       | Manage            |                                                                   |      |       |
|---------------------------------------------------------------------|-------------------|-------------------------------------------------------------------|------|-------|
| File Home Share View                                                | Application Tools |                                                                   |      |       |
| - 1                                                                 |                   |                                                                   |      |       |
| $\leftarrow$ $\rightarrow$ $\checkmark$ $\uparrow$ 📜 « Flash tool » | A76XX_A79XX_MAD   | DL V1.07 Only for Update > A76XX_A79XX_MADL V1.07 Only for Update | ~    | U     |
| A76XX_A: ^ N                                                        | ame               | Date modified Type                                                | Size |       |
| A1601D                                                              | A1601Driver       | 25-11-2020 14:57 File folder                                      |      |       |
| A1802D                                                              | A1802Driver       | 25-11-2020 14:57 File folder                                      |      |       |
| AbsBlfTe                                                            | AbsBlfTemp        | 14-12-2022 14:27 File folder                                      |      |       |
| 📜 extra Ter 🔋                                                       | extra Temp        | 07-12-2022 14:41 File folder                                      |      |       |
| 📜 temp                                                              | temp              | 14-12-2022 14:27 File folder                                      |      |       |
| image_camera                                                        | 7z.dll            | 29-11-2019 06:51 Application extension                            | 8    | 93 KB |
| IPEG                                                                | 🛙 7z              | 29-11-2019 06:51 Application                                      | 1    | 60 KB |
| KE 202211241                                                        | A76XX_A79XX_MAD   | DL Only for Update_UserGuide 17-07-2020 10:58 Microsoft Edge PDF  | 1,5  | 91 KB |
| KE-202211241                                                        | A76XX_A79XX_MAD   | DL V1.07 Only for Update 26-11-2020 13:33 Application             | 13,8 | 80 KB |
| MaxAudioPrc                                                         | aboot.dll         | 10-09-2020 13:13 Application extension                            | 4,8  | 87 KB |
| MobaXterm_Ir                                                        | IFL_SWD.dll       | 19-03-2019 16:16 Application extension                            | 5,2  | 35 KB |
| 📕 msvcr100                                                          | MPMDownloader     | 07-12-2022 14:42 Configuration settings                           |      | 2 KB  |
| ORCA_SNAPS                                                          | MPMDownloader     | 07-12-2022 14:42 Text Document                                    | 6    | 07 KB |
| PDF 🛛                                                               | ResultStatistic   | 07-12-2022 14:42 Microsoft Excel Com                              |      | 3 KB  |
| PICkit3 Progra                                                      | SWD               | 08-12-2020 08:23 Text Document                                    |      | 2 KB  |
| OPST 2 7 496                                                        | UsbReg            | 28-10-2020 11:47 Registration Entries                             |      | 2 KB  |
| Qualcomm_US                                                         | WtptpDownLoad.dll | I 19-03-2019 16:14 Application extension                          | 2,9  | 57 KB |

#### FIGURE - 5 Launch Flash Tool

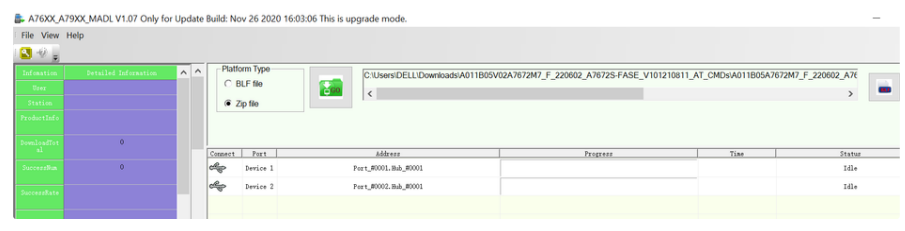

FIGURE - 6 Select .ZIP file

- After selecting the .zip file click on GO ( Download button)
- Power ON the Neon module, wake up the module by pressing SW1
- Make sure download automatically starts and shows the progress on the flash tool

| 🕞 A76XX_A                                                                                                    | 79XX_MADL V1.07 Only for                                                                                                    | r Update                                                                                                    | Build: N                                                                                                    | lov 26 2020                                                                                                    | 16:03:06 This is upgrade mode.                                                                                                    |                                                                                                    |                                                                                                    | - 6                                                                                                    | y ×                                                                                                    |
|----------------------------------------------------------------------------------------------------|----------------------------------------------------------------------------------------------------|----------------------------------------------------------------------------------------------------|----------------------------------------------------------------------------------------------------|----------------------------------------------------------------------------------------------------|----------------------------------------------------------------------------------------------------|----------------------------------------------------------------------------------------------------|----------------------------------------------------------------------------------------------------|----------------------------------------------------------------------------------------------------|----------------------------------------------------------------------------------------------------|
| File View                                                                                                    | Help                                                                                                    |                                                                                                    |                                                                                                    |                                                                                                    |                                                                                                    |                                                                                                    |                                                                                                    |                                                                                                    |                                                                                                    |
| S - 0 🖕                                                                                                    |                                                                                                    |                                                                                                    |                                                                                                    |                                                                                                    |                                                                                                    |                                                                                                    |                                                                                                    |                                                                                                    |                                                                                                    |
| Infomation<br>User<br>Station                                                                                                    |                                                                                                    | ^ ^                                                                                                    | Pla<br>C                                                                                                    | form Type<br>BLF file<br>Zip file                                                                                                    | C:USersiDELLiDownloadsiA011B05V00                                                                                                    | 2A7672M7_F_220602_A7672S-FASE_V101210811_A                                                                           | T_CMDs\A011B05A7672                                                                                                    | 47_F_220602_A76                                                                                                    |                                                                                                    |
|                                                                                                    |                                                                                                    |                                                                                                    |                                                                                                    |                                                                                                    |                                                                                                    |                                                                                                    |                                                                                                    |                                                                                                    |                                                                                                    |
|                                                                                                    |                                                                                                    |                                                                                                    | Connect                                                                                                    | Port                                                                                                    | Address                                                                                                    | Progress                                                                                                    | Tine                                                                                                    | Statur                                                                                                    |                                                                                                    |
|                                                                                                    | 1                                                                                                    |                                                                                                    | cligo                                                                                                    | Device 1                                                                                                    | Port_#0001.Hub_#0001                                                                                                    |                                                                                                    |                                                                                                    | Idle                                                                                                    |                                                                                                    |
|                                                                                                    | \$100.00                                                                                                    | н.                                                                                                    | 4                                                                                                    | Device 2                                                                                                    | Port_80002.Bub_80001                                                                                                    | Succeed                                                                                                    | 00:01:03                                                                                                    | Succeed                                                                                                    |                                                                                                    |
|                                                                                                    |                                                                                                    |                                                                                                    | -                                                                                                    |                                                                                                    |                                                                                                    |                                                                                                    |                                                                                                    |                                                                                                    |                                                                                                    |
|                                                                                                    |                                                                                                    | ~                                                                                                    | -                                                                                                    |                                                                                                    |                                                                                                    |                                                                                                    |                                                                                                    |                                                                                                    |                                                                                                    |
| < .                                                                                                    | >                                                                                                    | · · · ·                                                                                                    | -                                                                                                    |                                                                                                    | his Mode Will Keep                                                                                                    | MRD Data                                                                                                    |                                                                                                    |                                                                                                    |                                                                                                    |
| Output                                                                                                    |                                                                                                    |                                                                                                    |                                                                                                    |                                                                                                    |                                                                                                    |                                                                                                    |                                                                                                    |                                                                                                    | - a ×                                                                                                    |
| 2022/12/14 16<br>2022/12/14 16<br>2022/1 | 1535301 - Dexed 2 Togo 2<br>153944 - Dexed 2 Togo 2<br>153947 - Dexed 2 Togo 2<br>153947 - Dexed 2 Togo 2<br>153407 - Dexed 2 Togo 2<br>1540377 - Dexed 2 Togo 2<br>154035 - Dexed 2 Togo 2<br>154035 - Dexed 2 Togo 2<br>154130 - Dexed 2 Togo 2<br>15425 - Dexed 2 Togo 2<br>15425 - Dex | t Debug<br>t Debug<br>t Debug | Message<br>Message<br>Message<br>Message<br>Message<br>Message<br>Message<br>Message<br>Message<br>Message<br>Message<br>Message<br>Message<br>Message<br>Message<br>Message<br>Message | "{ "descriptic<br>"descriptic<br>"descriptic"<br>"descriptic<br>"descriptic"<br>"descriptic<br>"descriptic"<br>"descriptic"<br>"desc | at "Abon Usb Boo Pril" "Separatem" USB Sead Devo<br>"Abon Usb Boo Pril" "Separatem" USB Sead Devo<br>"Abon Usb Boo Pril" (Separatem") USB Sead Devo<br>"Abon Usb Boo Pril" (Separatem") USB Sead Devo<br>Sead Devo<br>"Abon Usb Boo Pril" (Separatem") USB Sead Devo<br>"Abon Usb Boo Pril" (Separatem") USB Sead Devo<br>(Separatem") USB Sead Devo<br>(Separatem") USB Se | (CMM) ************************************                                                                           | "Port_#0002 Hub_#000<br>"Port_#0002 Hub_#000<br>"Port_#0002 Hub_#000<br>"Port_#0002 Hub_#000<br>"Port_#0002 Hub_#000<br>"Port_#0002 Hub_#000<br>"Port_#0002 Hub_#000<br>"Port_#0002 Hub_#000<br>"Port_#0002 Hub_#000<br>"Port_#0002 Hub_#000<br>"Port_#0002 Hub_#000<br>"Port_#0002 Hub_#000 | P Todar 1, pubr 100807<br>17 Todar 1, pubr 100807<br>17 Todar 1, pubr 100807<br>17 Todar 1, pubr 100807<br>17 Todar 1, pubr 100807<br>17 Todar 1, pubr 100807<br>17 Todar 1, pubr 100807<br>17 Todar 1, pubr 100807<br>17 Todar 1, pubr 100807<br>17 Todar 1, pubr 100807<br>17 Todar 1, pubr 100807<br>17 Todar 1, pubr 100807<br>17 Todar 1, pubr 100807<br>17 Todar 1, pubr 100807<br>17 Todar 1, pubr 100807 | "productid"<br>"productid"<br>"productid"<br>"productid"<br>"productid"<br>"productid"<br>"productid"<br>"productid"<br>"productid"<br>"productid"<br>"productid"<br>"productid"<br>"productid" |
| 2022/12/14 16                                                                                                    | 15:42:806 - Device: 2, Targel<br>15:42:822 - Device: 2, Targel<br>15:42:822 - Device: 2, Targel                                                                                                    | t Debug<br>t Debug                                                                                                    | Message<br>Message                                                                                                    | { description                                                                                                    | n" : "Arom Usb Boot Port", "displayName" : "USB Serial Devic<br>n" : "Arom Usb Boot Port", "displayName" : "USB Serial Devic<br>IN                                                                                                    | e (COM9)", "enabled" : true, "event" : 6, "locationInfo"<br>e (COM9)", "enabled" : true, "event" : 6, "locationInfo" | "Port_#0002.Hub_#000<br>"Port_#0002.Hub_#000                                                                                                    | 1", "order": 1, "path": "COM9", "<br>1", "order": 1, "path": "COM9", "                                                                                                    | "productid"<br>"productid"                                                                                                    |
| Ready                                                                                                    |                                                                                                    |                                                                                                    |                                                                                                    |                                                                                                    |                                                                                                    |                                                                                                    |                                                                                                    | G                                                                                                    | AP NUM SCRL                                                                                                    |

FIGURE -7 Download Success on Flashtool

· Wait till download success message

Once the download is successful, close the flash tool properly

Power OFF and Power ON the Neon device

Open Device Manager PC/LAPTOP

Make sure Neon device's USB ports are advertised in the Device Manager

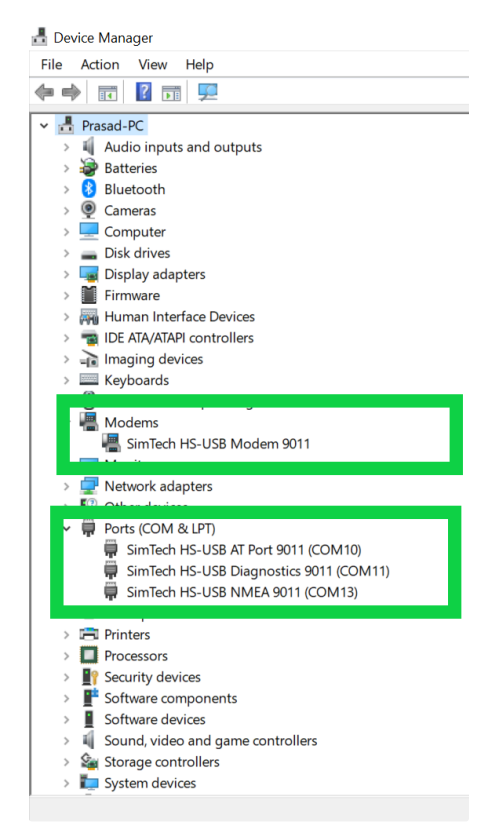

FIGURE - 8 Neon USB ports' enumeration on PC

Each port has its dedicated task and functionality ( read/write commands ) and further processing. Connect Micro-USB cable from PC/LAPTOP to **Neon** module @J8

From PC / LAPTOP, Launch Debug Terminal i.e SIMComSPT\_V3.5 on AT port

Here we can run all the supported AT commands and get the response from Neon board.

#### **AT Commands**

As explained above, AT commands be run on the designated AT port

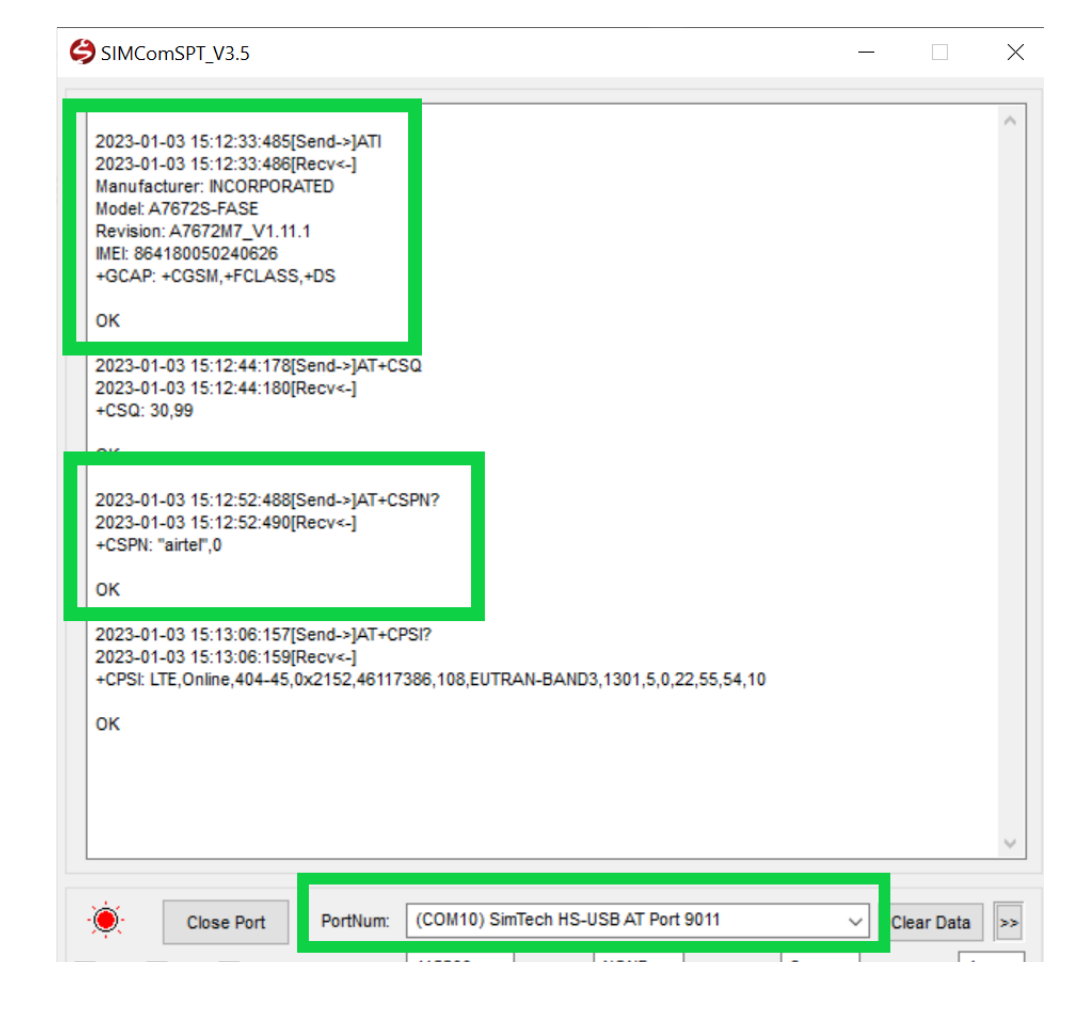

| RTS DTR     | Signal BaudRate: 115200 V Parity: NONE V Data Bits: 8 V Stop | Bits: 1 V |
|-------------|--------------------------------------------------------------|-----------|
| Hex Display | Show Time AtLog Save Log File Path                           |           |
| Hex Send    | Clear Send AT+CPSI?                                          | Send      |

FIGURE - 9 Neon AT Port

As shown in the above figure, launch the SIMComSPT\_V3.5 terminal emulator on the windows PC

Select appropriate PortNum which is have AT port 9011, Click on Open Port

Now we are ready to send the AT commands and see the response above.

For each command OK response should come then only we can confirm that execution is successful

|   | AT Command | Description                               | Output                                                                                                    |
|---|------------|-------------------------------------------|----------------------------------------------------------------------------------------------------|
| 1 | ATI        | Firmware information of the SIMCOM module | Manufacturer: INCORPORATED<br>Model: A7672S-FASE<br>Revision: A7672M7_V1.11.1<br>IMEI: 864180050240626<br>+GCAP: +CGSM,+FCLASS,+DS<br>OK |
| 2 | AT+CSPN?   | Service provider name                     | +CSPN: "airtel",0<br>OK                                                                                                    |
| 3 | AT+CSQ     | Query the Signal quality                  | +CSQ: 30,99<br>OK                                                                                                    |
| 4 | AT+CPSI?   | Inquiring System information              | +CPSI: LTE,Online,404-45,0x2152,46117386,108,EUTRAN-BAND3,1301,5,0,22,55,54,10<br>OK                                                     |
| 5 | AT+CFUN?   | Check the Phone functionality             | +CFUN: 1<br>OK                                                                                                    |

## AT commands for Call Control ( Phone number calling and control )

Now let us see few commands for Call Control

|   | AT Command        | Description                                                                | Output                                                                                                    |
|---|-------------------|----------------------------------------------------------------------------|----------------------------------------------------------------------------------------------------|
| 1 | ATD+919886740211; | Mobile originated call to dial a number ( <b>9886740211</b> ) from<br>Neon | +CGEV: NW ACT 8,10<br>+CLCC: 1,0,2,0,0,"+919886740211",145,""<br>+CLCC: 1,0,3,0,0,"+919886740211",145,""<br>OK |
| 2 | ΑΤΑ               | Answer incoming call                                                       | VOICE CALL: BEGIN<br>+CLCC: 1,1,0,0,0,"+919886740211",145,""<br>OK                                             |
| 3 | ATS0=4            | Automatically answer incoming call after 2 rings                           | ats0=4<br>OK<br>ats0?<br>004<br>OK                                                                             |
| 4 | AT+CHUP           | Hang-up / disconnect the incoming or outgoing call                         | +CGEV: NW DEACT 8,10<br>NO CARRIER<br>+CLCC: 1,0,6,0,0,"+919886740211",145,""<br>VOICE CALL: END: 000226<br>OK |

| Ę | SIMComSPT_V3.5                                                                                    | -     |           | $\times$ |
|---|---------------------------------------------------------------------------------------------------|-------|-----------|----------|
|   | 2023-01-03 16:32:35:003[Send->]ATD+919886740211;<br>2023-01-03 16:32:35:003[Recv<-]<br>OK         |       |           | ^        |
|   | 2023-01-03 16:32:36:301[Recv<-]<br>+CGEV: NW ACT 8,10                                             |       |           |          |
|   | +CLCC: 1,0,2,0,0,"+919886740211",145,"                                                            |       |           |          |
|   | +CLCC: 1,0,3,0,0,"+919886740211",145,""                                                           |       |           |          |
|   | 2023-01-03 16:32:45:127[Recv<-]<br>VOICE CALL: BEGIN                                              |       |           |          |
|   | +CLCC: 1,0,0,0,0,"+919886740211",145,""                                                           |       |           |          |
|   | +COLP: "+919886740211",145                                                                        |       |           |          |
|   | 2023-01-03 16:35:11:156[Send->]AT+CHUP<br>2023-01-03 16:35:11:158[Recv<-]<br>+CGEV: NW DEACT 8,10 |       |           |          |
|   | NO CARRIER                                                                                        |       |           |          |
|   | 2023-01-03 16:35:11:352[Recv<-]<br>+CLCC: 1,0,6,0,0,"+919886740211",145,""                        |       |           |          |
|   | VOICE CALL: END: 000226                                                                           |       |           |          |
|   | ок                                                                                                |       |           |          |
|   |                                                                                                   |       |           | ~        |
|   |                                                                                                   |       |           |          |
|   | Close Port PortNum: (COM10) SimTech HS-USB AT Port 9011                                           | ~ (   | lear Data | >>       |
| C | RTS DTR ☑ Signal BaudRate: 115200 ∨ Parity: NONE ∨ Data Bits: 8                                   | ✓ Sto | p Bits: 1 | $\sim$   |
|   | Hex Display Show Time AtLog Save Log File Path                                                    |       |           |          |
| C | Hex Send Clear Send AT+CHUP                                                                       |       | ) s       | end      |

FIGURE - 10 CALL Control using AT Commands

As shown in the above figure, we are able to dial a number from Neon module and disconnect the call also

### AT commands for Messaging and Control ( SMS read/write/list and delete )

Now let us see few commands for Messaging and Control

|   | AT Command              | Description                                                     | Output                                                                                                    |
|---|-------------------------|-----------------------------------------------------------------|----------------------------------------------------------------------------------------------------|
| 1 | AT+CMGW="+919886740211" | Initiate message writing to a number<br>9886740211              | Wait for message input and after messaging done press CTRL+Z to save the message<br>Hello How are you?<br>2023-01-04 16:32:30:252[Recv<-]<br>2023-01-04 16:32:36:721[Recv<-]<br>+CMGW: 6<br>OK |
| 2 | AT+CMSS=6               | Send the above message SMS to the number 9886740211 with cmss 6 | AT+CMSS=6<br>2023-01-04 16:32:50:961[Recv<-]<br>2023-01-04 16:32:51:703[Recv<-]<br>+CMSS: 37<br>OK                                                                                             |
| 3 | AT+CMGR=1               | Read the first message(SMS)                                     | +CMGR: "STO SENT","+917095804070",""<br>Hello Guys!!! Welcome to <b>Neon</b> #10<br>OK                                                                                                    |
| 4 | AT+CMGR=2               | Read the second message(SMS)                                    | +CMGR: "REC READ","+917095804070","","23/01/04,15:39:37+20"<br>Thank you so much                                                                                                    |

|   |               |                                                    | ОК                                                                                                    |
|---|---------------|----------------------------------------------------|----------------------------------------------------------------------------------------------------|
| 5 | AT+CMGD=5     | Delete the 5th message in SMS store ( with CMGR=5) | AT+CMGD=5<br>OK                                                                                                    |
| 6 | AT+CMGL="ALL" | List all messages (SMS) on the device.             | at+cmgl="all"<br>+CMGL: 1,"STO SENT","+917095804070",""<br>Hello Guys!!! Welcome to Neon #10<br>+CMGL: 2,"REC READ","+917095804070","","23/01/04,15:39:37+20"<br>Thank you so much<br>+CMGL: 3,"REC READ","+917095804070","","23/01/04,15:19:57+20"<br>Cool<br>+CMGL: 4,"STO UNSENT","+919886740211",""<br>Hello Again from Neon #10<br>+CMGL: 6,"STO SENT","+919886740211",""<br>Hello How are you?<br>+CMGL: 7,"REC READ","+919886740211",""<br>Hello How are you? |

| Ę | SIMComSPT_V3.5 —                                                                                                    |
|---|----------------------------------------------------------------------------------------------------|
|   | 2023-01-04 15:51:03:911[Send-: AT+CMGL="ALL"<br>2023-01-04 15:51:03:915[Recv<<br>+CMGL: 1,"STO SENT","+917095804070",""<br>Hello Guys!!! Welcome to 4g-cat1 #10 |
|   | +CMGL: 2,"REC READ","+917095804070","","23/01/04,15:39:37+20"<br>Thank you so much                                                                              |
|   | +CMGL: 3,"REC READ","+917095804070","","23/01/04,15:19:57+20"<br>Cool                                                                                           |
|   | +CMGL: 4,"STO UNSENT","+919886740211",""<br>Hello Again from 4g-cat #10                                                                                         |
|   | ок                                                                                                    |
|   | 2023-01-04 15:51:27:862[Send- ]AT+CMGR=1<br>2023-01-04 15:51:27:867[Recv<-]<br>+CMGR: "STO SENT","+917095804070",""<br>Hello Guys!!! Welcome to 4g-cat1 #10     |
|   | ок                                                                                                    |
|   | 2023-01-04 15:51:53:435[Send: )]AT+CMGR=2<br>2023-01-04 15:51:53:440[Recv.]<br>+CMGR: "REC READ","+917095804070","","23/01/04,15:39:37+20"<br>Thank you so much |
|   | ок                                                                                                    |

FIGURE - 11 SMS control using AT Command